Cher-ère-x-s lecteur-trice-x-s,

Comme vous le savez, le catalogue et système de gestion de documents de notre bibliothèque migre sous un nouveau réseau nommé SLSP. Nous quittons RERO et pour que vous puissiez continuer à emprunter des documents comme avant, **vous devez vous réinscrire sur ce nouveau réseau via internet**. Pour vous aider, nous vous proposons un tutoriel qui vous guidera.

### Pour votre réinscription vous aurez besoin :

- D'un ordinateur et un accès à internet
- D'une adresse email afin de valider et finaliser votre inscription
- De votre carte de bibliothèque (si vous l'avez mais ceci n'est pas obligatoire)

Si vous n'avez pas accès à un ordinateur avec internet, n'hésitez pas à venir à la bibliothèque à partir du lundi 7 décembre aux horaires d'ouverture habituels et nous vous aiderons à vous réinscrire.

### Démarche :

1. Cliquez sur ce lien qui vous mènera vers la page de Swisscovery, l'interface qui remplacera RERO :

https://registration.slsp.ch/?iz=isr

| swisscovery Enregistrement                                                                                                    |     |
|----------------------------------------------------------------------------------------------------|-----|
|                                                                                                    |     |
| Pour vous connecter à swisscovery et accéder aux contenus de la bibliothèque, vous avez besoin d'un compte edu-ID de SWITCH avec lequel vous<br>vous inscrivez auprès du SLSP.<br>Les étapes requises sont les suivantes : |     |
| 1. <b>Cliquez sur 'Démarrer l'enregistrement'</b><br>Vous serez redirigé vers la page de connexion edu-ID.                                                                                                    |     |
| 2. <b>Se connecter avec un compte edu-ID</b><br>Si vous n'avez pas encore de compte edu-ID, veuillez en créer un.                                                                                                    |     |
| 3. Acceptez les conditions d'utilisation de SLSP et terminez l'enregistrement<br>Si vous avez une carte de bibliothèque, indiquez éventuellement le numéro de celle-ci.                                                    |     |
| Démarrer l'enregistrement                                                                                                    | ide |
|                                                                                                    |     |
|                                                                                                    |     |

### 2. Cliquez sur Démarrer l'enregistrement

- 3. La page de SLSP s'ouvre et vous propose de vous enregistrer avec SWITCH edu-ID.
  - a. Vous êtes étudiant ou vous faites partie d'une université, une haute école ou une organisation ? Si c'est le cas, vous avez déjà un compte SWITCH edu-ID. Entrez votre email et mot de passe et suivez les instructions.
  - b. Vous n'avez pas de SWITCH edu-ID ou il a été désactivé (dans le cas où vous n'êtes plus étudiant.e.x depuis un certain temps par exemple). Dans ce cas, vous allez devoir créer un compte.
- 4. Choisissez Créer un compte

| SLSP<br>Swiss Library<br>Service Platform                                          |                                                                                                    | Aide | FR ~ |
|------------------------------------------------------------------------------------|----------------------------------------------------------------------------------------------------|------|------|
| Connexion à: Enregistrement                                                        | SLSP                                                                                                    |      |      |
| Pour l'enregist<br>utilisateur SW<br>Si vous n'avez<br>ID, veuillez en<br>compte". | trement à SLSP vous avez besoin d'un compte<br>ITCH edu-ID.<br>pas encore de compte utilisateur SWITCH edu-<br>créer un nouveau en cliquant sur "Créer un |      |      |
|                                                                                    | SWITCH edu-ID                                                                                                    |      |      |
| Email:                                                                             | john.doe@example.org                                                                                                    |      |      |
| Mot de passe:                                                                      | Entrer e de mais de passe 💿 Créer un compte Connexion                                                                                                    |      |      |
|                                                                                    | Mot de pesso oublié?<br>Options pour protéger des données personnelles                                                                                    |      |      |
|                                                                                    |                                                                                                    |      |      |

5. La page vous propose de créer votre compte avec AAI\* ou sans AAI

Aide FR ⊻

| Créer avec AAI                                                   |                                               |
|------------------------------------------------------------------|-----------------------------------------------|
| J'ai un compte AAI de l'organisation                             |                                               |
| Veuillez entrer le nom de votre établissement                    | •                                             |
|                                                                  | Connexion                                     |
| Créer sans AAI                                                   |                                               |
| Si vous <b>n'avez pas un compte AAI</b> , utilisez l'inscription | n manuelle pour continuer.<br>Créer un compte |
|                                                                  | <ol> <li>Aic</li> </ol>                       |
|                                                                  | S₩ITC                                         |

A propos / Conditions d'utilisation / Infos légales / Impressum

- a. Si vous êtes affiliés à une organisation dans le cadre de votre activité professionnelle ou de vos études et que vous n'avez pas encore activé votre compte Switch edu-ID, alors sélectionnez votre établissement d'affiliation et cliquez sur connexion.
- b. Vous n'êtes pas affiliés à une organisation, dans ce cas, cliquez sur **créer un compte sans AAI**
- 6. Vous pouvez compléter le formulaire avec les informations nécessaires. Vous allez aussi créer un mot de passe afin de pouvoir accéder à votre compte par la suite.

| Exigences en matière           | e de saisie: | Indispensa         | ble ⊚=                       | Condition   | nelleme      | ent |
|--------------------------------|--------------|--------------------|------------------------------|-------------|--------------|-----|
| uis                            |              |                    |                              |             |              |     |
| Prénom                         | Jean         |                    |                              |             |              |     |
| Nom de famille                 | Dupon        | t                  |                              |             |              |     |
| Date de                        | Jour         | Mois               | ~                            | Année       | ~            |     |
| naissance                      | ۲            |                    |                              |             |              |     |
| Adresse privée                 | Nom          |                    |                              |             |              |     |
|                                | Informa      | ation supplément   | aire                         |             |              |     |
|                                |              |                    |                              |             |              |     |
|                                | Rue et i     | numéro             |                              |             |              |     |
|                                | Rue d'       | exemple 25         |                              |             |              |     |
|                                | 5678         |                    |                              |             |              |     |
|                                | Pays         |                    |                              |             |              |     |
|                                |              |                    |                              |             |              | ~   |
|                                |              |                    |                              |             |              |     |
| Numéro de                      | +41 44 234   | 4 56 78            |                              |             |              |     |
| téléphone<br>mobile ©          |              |                    |                              |             |              |     |
| Numéro de                      | +41.44.23    |                    |                              |             |              |     |
| téléphone privé 🛛 ©            | 141 44 23    |                    |                              |             |              |     |
| Numéro de<br>téléphone         | +41 44 234   | 4 56 78            |                              |             |              |     |
| professionnel ©                |              |                    |                              |             |              |     |
| Adresse e-mail                 | jean.dupor   | nt@exemple.org     |                              |             |              |     |
| Mot de passe                   |              |                    |                              |             |              | b   |
| Mor de passe ()                |              |                    |                              |             |              |     |
| confirmez le mot<br>de passe 💿 |              |                    |                              |             | •            | "   |
| Saisir le code: 💿              | 5GY he       |                    |                              |             | c            | •   |
|                                | 🗌 l'ai entii | èrement lu et cor  | noris les co                 | nditions d' | utilicati    | 00  |
|                                | de SWIT      | CH edu-ID.         |                              |             |              | 011 |
|                                | chez voi     | us par e-mail aprè | n seront er<br>es la créatio | n du comp   | yees<br>ote. |     |
|                                | Catar        | compte             |                              |             |              |     |

- 7. Vérifiez que vous avez entré les informations indispensables ainsi que votre adresse et numéro de téléphone (en effet, cela est important pour que la bibliothèque puisse continuer à vous envoyer des informations comme les lettres de rappel par exemple)
- 8. Cochez la mention qui indique que vous avez pris connaissance des conditions d'utilisation après les avoir consultées.
- 9. Cliquez sur Créer un compte
- 10. Allez sur votre messagerie et cliquez sur le lien qui vous a été envoyé par Switch edu-ID. Si vous ne recevez rien, pensez à vérifier dans le dossier des courriers indésirables.
- 11. L'activation de votre compte est réussie. Cliquez maintenant sur **Continuer au service Enregistrement SLSP**.

| scription                                                                                                    |                                                                                                    |                                                                                     |
|----------------------------------------------------------------------------------------------------|----------------------------------------------------------------------------------------------------|-------------------------------------------------------------------------------------|
|                                                                                                    |                                                                                                    |                                                                                     |
| Ø                                                                                                    | ø.                                                                                                    | 0                                                                                   |
| Creation du compte                                                                                                    | Verification e-mail                                                                                    | Activation du compte                                                                |
| Activation du comp                                                                                                    | JLE                                                                                                    |                                                                                     |
| <ul> <li>Votre adresse e-mail harry.p</li> <li>SWITCH edu-ID est maintenant a<br/>informations complémentaires.</li> </ul> | 80@hogwarts-mail.com a été vér<br>actif. Dans un instant vous receve                                   | rifiée avec succès et votre compte<br>ez un message par e-mail avec des             |
| Over a dresse e-mail harry.p<br>SWITCH edu-ID est maintenant a<br>informations complémentaires.                            | BD@hogwarts-mail.com a été vér<br>actif. Dans un instant vous receve<br>ntinuer au service Enregistrem | rifiée avec succès et votre compte<br>ez un message par e-mail avec des<br>ent SLSP |

12. Maintenant, vous allez pouvoir vous connecter via votre compte Switch edu-ID pour vous enregistrer sur SLSP.

Courage, c'est bientôt terminé ! 😊

13. Un formulaire s'ouvre avec les données enregistrées précédemment. Cochez l'une des deux propositions concernant la durée de consentement relative à vos informations puis cliquez sur **accepter**.

# 14. Il est possible que des données soient manquantes, dans ce cas, remplissez les champs mentionnés et suivez la marche à suivre.

|                          | swisseovery Emegistrement                                                                                                    |
|--------------------------|----------------------------------------------------------------------------------------------------|
|                          |                                                                                                    |
| our v                    | ous connecter à swisscovery et accéder aux contenus de la bibliothèque, vous avez besoin d'un compte edu-                                                                                                    |
| outel<br>euille<br>e SLS | iois, certaines <b>données personnelles</b> requises pour l'inscription <b>manquent</b> dans votre compte edu-ID.<br>2 ajouter les données personnelles requises à votre compte edu-ID pour poursuivre l'enregistrement auprès<br>3 P. |
|                          | Numéro de téléphone manguant !                                                                                                    |
|                          | Veuillez soit ajouter un numéro de téléphone portable, ajouter un numéro de téléphone du domicile ou ajouter un numéro de téléphone professionnel à votre compte edu-ID.                                                               |
|                          | Comme coordonnées, il faut au moins un numéro de téléphone portable (recommandé), un numéro du<br>domicile ou un numéro professionnel                                                                                                  |
|                          |                                                                                                    |

15. Pour terminer, si vous avez votre carte de bibliothèque avec vous, vous pouvez indiquer votre numéro de carte. Nous vous demandons de bien vérifier vos informations à ce moment-là car elles ne seront pas vérifiées par la suite aussi si le numéro de carte comporte une erreur cela risque de poser problème lorsque vous réserverez des documents sur le nouveau réseau. Si cela arrive, pas de panique, vous pourrez corriger votre numéro de carte sur le formulaire ou demander aux bibliothécaires de votre bibliothèque.

Pour rechercher et accéder au contenu de la bibliothèque, vous devez d'abord vous inscrire auprès de SLSP.

| Données d                                                                                          | inscription                                                                                                    |                                                            |                                                    |                                    |                                  |        |
|----------------------------------------------------------------------------------------------------|----------------------------------------------------------------------------------------------------|------------------------------------------------------------|----------------------------------------------------|------------------------------------|----------------------------------|--------|
| Nom :                                                                                              |                                                                                                    |                                                            |                                                    |                                    |                                  |        |
| Harry Potter                                                                                       |                                                                                                    |                                                            |                                                    |                                    |                                  |        |
| Date de naissa                                                                                     | ice :                                                                                                    |                                                            |                                                    |                                    |                                  |        |
| 1980-07-31                                                                                         |                                                                                                    |                                                            |                                                    |                                    |                                  |        |
| Contact e-mail                                                                                     | principal :                                                                                                    |                                                            |                                                    |                                    |                                  |        |
| harry.p80@hog                                                                                      | warts-mail.com                                                                                                    |                                                            |                                                    |                                    |                                  |        |
| Autres adresse                                                                                     | s electroniques :                                                                                                    |                                                            |                                                    |                                    |                                  |        |
| <ul> <li>narry.pot</li> </ul>                                                                      | er@uni-example.cn                                                                                                    | 1                                                          |                                                    |                                    |                                  |        |
| Adresses posta                                                                                     | les :                                                                                                    |                                                            |                                                    |                                    |                                  |        |
| <ul> <li>Teststrass</li> </ul>                                                                     | e 1291, 3333, Examp                                                                                                    | olingen, Switzerla                                         | nd                                                 |                                    |                                  |        |
| Numéros de té                                                                                      | éphone :                                                                                                    |                                                            |                                                    |                                    |                                  |        |
|                                                                                                    |                                                                                                    |                                                            |                                                    |                                    |                                  |        |
| +41 44 23                                                                                          | 15678                                                                                                    |                                                            |                                                    |                                    |                                  |        |
| • +41 44 23<br>Numéros de ca                                                                       | 1 56 78<br>rte de bibliothèque                                                                                                    |                                                            |                                                    |                                    |                                  |        |
| • +41 44 23<br>Numéros de ca<br>Numéro de ca                                                       | <b>1 56 78</b><br>r <b>te de bibliothèque</b><br>rte de bibliothèque                                                                                 | •:                                                         |                                                    |                                    |                                  |        |
| • +41 44 23<br>Numéros de ca<br>Numéro de ca<br>Si vous posséde<br>L'emprunt de liv                | <b>15678</b><br>r <b>te de bibliothèque</b><br>rte de bibliothèque<br>z une carte de biblio<br>rres dans une bibliot                                 | :<br>othèque non répe<br>thèque devient pl                 | rtoriée, veuille<br>lus facile avec u              | z indiquer le n<br>ine carte de bi | uméro de cette o<br>ibliothèque. | carte. |
| +41 44 23 Numéros de ca Numéro de ca Si vous posséde L'emprunt de liv Conditions d'u               | te de bibliothèque<br>rte de bibliothèque<br>z une carte de biblio<br>res dans une bibliot                                                           | :<br>othèque non répe<br>thèque devient pl                 | rtoriée, veuille<br>lus facile avec u              | z indiquer le n<br>ine carte de bi | uméro de cette d<br>ibliothèque. | carte. |
| +41 44 23 Numéros de ca Numéro de ca Si vous posséde L'emprunt de liv Conditions d'u               | te de bibliothèque<br>rte de bibliothèque<br>z une carte de biblio<br>res dans une bibliot<br>tilisation de SLSP                                     | thèque non répe<br>thèque devient pl                       | ertoriée, veuille<br>lus facile avec u             | z indiquer le n<br>ine carte de bi | uméro de cette o<br>ibliothèque. | carte. |
| +41 44 23 Numéros de ca Numéro de ca Si vous posséde L'emprunt de liv Conditions d'ur Je suis d'ac | t 56 78<br>rte de bibliothèque<br>rte de bibliothèque<br>z une carte de biblio<br>res dans une bibliot<br>tilisation de SLSP<br>cord avec les condit | thèque non répe<br>thèque devient pl<br>ions d'utilisation | ertoriée, veuille<br>lus facile avec u<br>de SLSP. | z indiquer le n<br>ine carte de bi | uméro de cette d<br>ibliothèque. | carte. |
| +41 44 23 Numéros de ca Numéro de ca Si vous posséde L'emprunt de liv Conditions d'u               | t 56 78<br>rte de bibliothèque<br>z une carte de biblio<br>res dans une bibliot<br>tilisation de SLSP<br>cord avec les condit                        | thèque non répe<br>thèque devient pl<br>ions d'utilisation | ertoriée, veuille<br>lus facile avec u<br>de SLSP. | z indiquer le n<br>ine carte de bi | uméro de cette d<br>ibliothèque. | carte. |

- 16. Lisez et acceptez les conditions d'utilisation
- 17. Cliquez sur s'inscrire

## 18. C'est terminé !

# 19. Rendez-vous le 7 décembre pour accéder au catalogue de la bibliothèque.

N'hésitez pas à nous contacter si vous avez la moindre question : filigrane@f-information.org

Si ces explications ne vous parlent pas, n'hésitez pas à regarder ce tutoriel d'inscription réalisé par la ville de Genève pour les utilisateurs de la Bibliothèque de Genève. Il décrit chaque étape de l'inscription à Swisscovery. Voici l'adresse : <u>https://www.youtube.com/watch?v=SetXfF83Z9Q</u>

# Glossaire :

AAI : Autorité Administrative Indépendante (par exemple les universités, les Hautes Ecoles, les Centres Hospitaliers Universitaires, et d'autres organisations)

SLSP : Swiss Library Service Platform

Switch edu-ID : II s'agit d'un système d'identification unique géré par l'utilisateur. Cela permet par exemple, de ne pas confondre les identités homonymes grâce à un numéro d'identification unique. Vous pouvez à tout moment accéder à vos données et c'est vous qui renseignez les informations vous concernant. Pour en savoir plus : <u>https://help.switch.ch/eduid/faqs/?lang=fr</u>